How do I connect my fitness tracking device or app to my wellness profile? : WellRight Support

## How do I connect my fitness tracking device or app to my wellness profile?

Modified on: Tue, Feb 5, 2019 at 3:42 PM

To connect your fitness tracking device or app to your wellness profile, you must first register with our partner data vendor, Validic. To register with Validic, simply log into your wellness profile and click on "Register", located within the *Devices* drop-down menu.

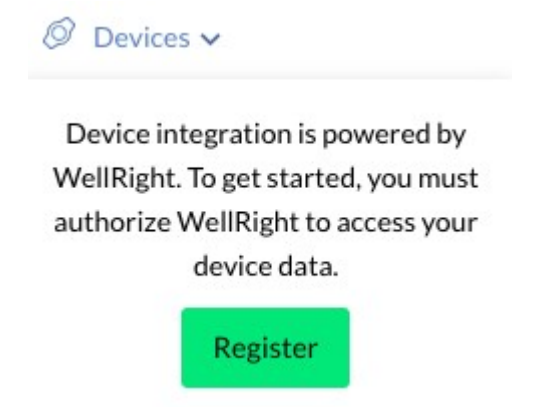

After you've registered with Validic, you may add your preferred device or app by clicking on the "+" sign next to device/app name, also located within the *Devices* dropdown menu.\*

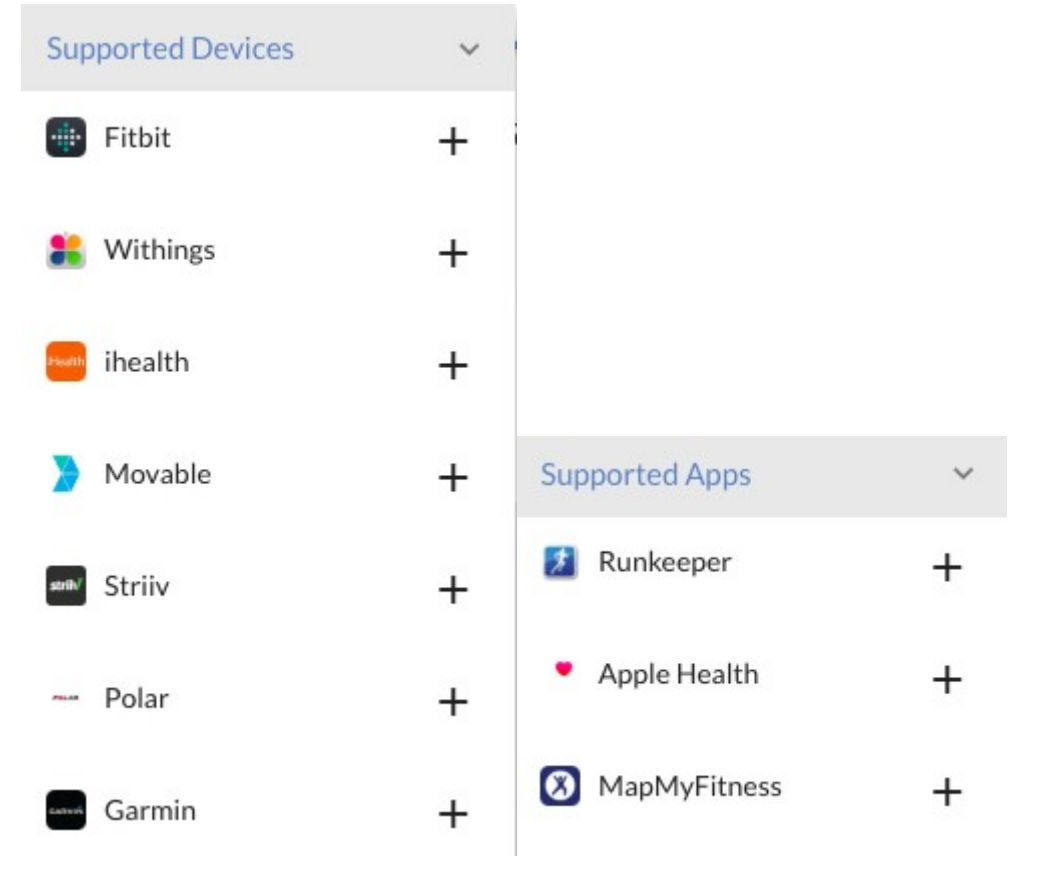

Lastly, you will be redirected to your preferred device or app vendor's webpage and required to enter the appropriate login credentials for your existing device or app account. Please note, your device or app account login credentials are unique to your device or app manufacturer and separate from your wellness program login credentials.

\* Please keep in mind, Apple Health can only be added via the WellRight Mobile iOS app. Please visit <u>Apple</u> <u>Health/Watch - How to Connect (https://wellright.freshdesk.com/solution/articles/8000053974-apple-health-watch-how-toconnect/en)</u> for more information.